## **UPLOADING A RESUBMITTAL**

Click the **Fire** tab. Enter your **User Name** or Account **E-mail** and **Password** and click **Login**. Check the box to accept the terms and click **Continue Application**.

Click Search Applications:

| Home     | Building      | Enforcement | Engineering |
|----------|---------------|-------------|-------------|
| Create a | n Application | Search App  | lications   |
|          |               |             |             |

Click on the blue record number from the list <u>or</u> enter the **Record Number** that was provided when you submitted the application.

|                                                              | Date                                                                                                    | Record Number                                                                 | Record Type                    | Description | Project Name | Expiration Date | Status      |
|--------------------------------------------------------------|----------------------------------------------------------------------------------------------------|-------------------------------------------------------------------------------|--------------------------------|-------------|--------------|-----------------|-------------|
|                                                              | )1/28/2021                                                                                                | F21-0019                                                                      | Backflow<br>Prevention Devices |             |              |                 | Online Subm |
| •                                                            |                                                                                                    |                                                                               |                                |             |              |                 |             |
| • Sit<br>• Co                                                | te Address<br>ontractor Lic                                                                               | ense Information                                                              | 1                              |             |              |                 |             |
| • Sit<br>• Co<br>• Pai<br>• Re<br>• Co<br>Select th          | te Address<br>ontractor Lic<br>ircel Numbe<br>scord Inform<br>ontact Inform<br>ne search typ              | cense Information<br>r<br>nation<br>mation<br>pe from the drop-               | ı<br>-down list.               |             |              |                 |             |
| • Sit<br>• Co<br>• Pai<br>• Re<br>• Co<br>Select th<br>Gener | te Address<br>ontractor Lic<br>ircel Numbe<br>ecord Inform<br>ontact Inform<br>ie search typ<br>ral Searc | cense Information<br>r<br>nation<br>mation<br>pe from the drop-<br>C <b>h</b> | ı<br>-down list.               |             | Ge           | neral Search    |             |

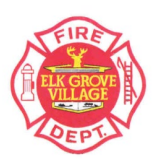

Click **Record Info** and click **Attachments**:

|  | Record F21-0019:<br>Backflow Prevention<br>Record Status: Only | Add to collection      |                  |  |  |  |  |
|--|----------------------------------------------------------------|------------------------|------------------|--|--|--|--|
|  | Record Info 🔻                                                  | Payments 🔻             | Custom Component |  |  |  |  |
|  | Record Details                                                 |                        |                  |  |  |  |  |
|  | Processing Status                                              |                        |                  |  |  |  |  |
|  | Related Records                                                |                        |                  |  |  |  |  |
|  | Attachments                                                    | . 60007                |                  |  |  |  |  |
|  | Inspections                                                    |                        |                  |  |  |  |  |
|  | Valuation Calculator                                           |                        |                  |  |  |  |  |
|  | Applicant:                                                     | Licensed Professional: |                  |  |  |  |  |

Click **Add** to upload your resubmittal documents.

Select the type of document and repeat for all uploaded documents.

Click Save.

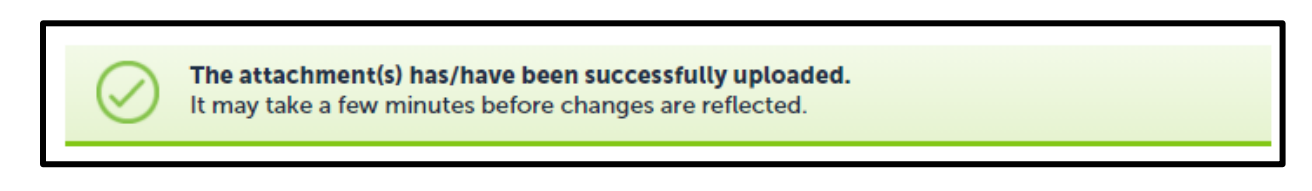

You have successfully uploaded your resubmittal documents.

IMPORTANT: After uploading your resubmittal documents, please send an email to <u>firepermits@elkgrove.org</u> to inform the Fire Department of the resubmittal.

Contact (847) 734-8020 with any questions.

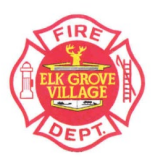